# **Instructions for Posting Early Term Grades**

## Table of Contents

| Log into MyBLUE                          | 2  |
|------------------------------------------|----|
| Accessing Early Term Grade Rosters       | 4  |
| How to Import Grade from Canvas          | 6  |
| How to Enter Grade for Non-Canvas Import | 8  |
| How to Change Early Term Grade           | 11 |

### Log into MyBLUE

Go to MyBLUE: <u>https://myblue.unk.edu/</u>

Select the "Log In" button.

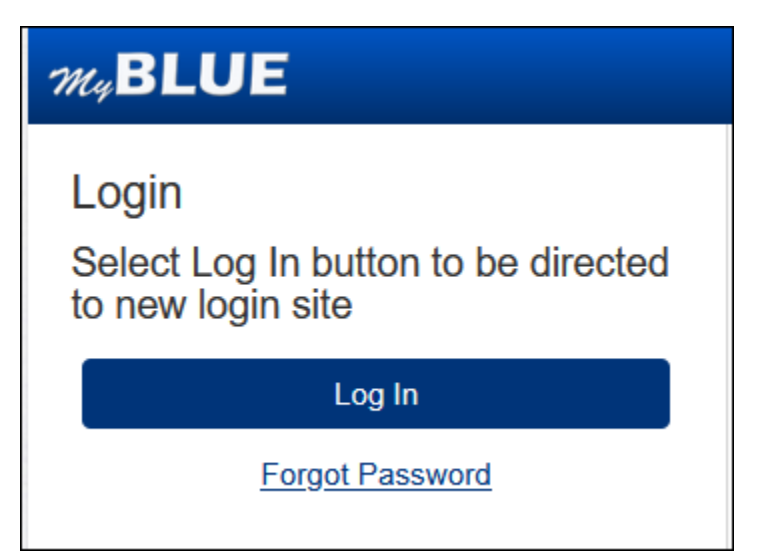

Click on the "TrueYou" button.

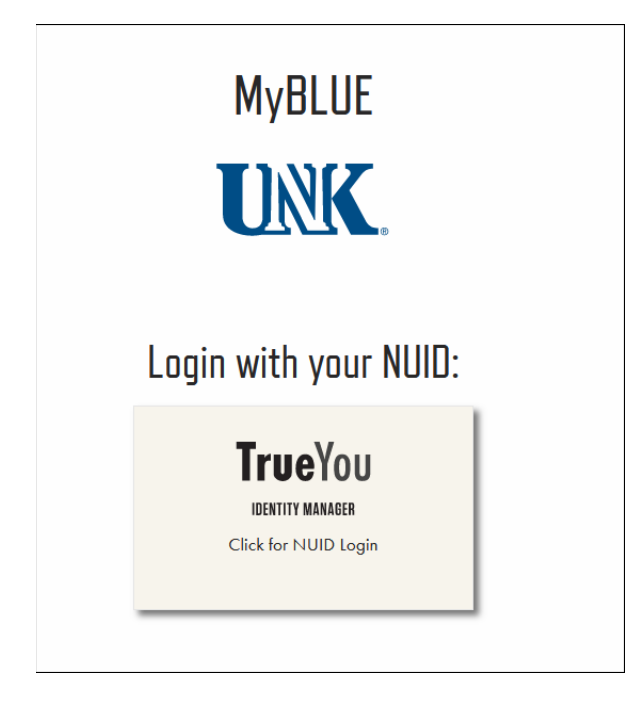

Enter your NUID and Password:

| University of Nebraska &<br>Nebraska State College Sys<br>Single Sign On                                              | &<br>stem |
|----------------------------------------------------------------------------------------------------|-----------|
| <b>True</b> You                                                                                                    |           |
| <b>IDENTITY MANAGER</b>                                                                                               |           |
| Sign in using your TrueYou credentic                                                                                  | ıls.      |
| Enter your NUID or Email Password                                                                                     |           |
| Enter Your Password                                                                                                   |           |
| 🗆 Don'i Remember Login                                                                                                |           |
| Login                                                                                                    |           |
| Login<br>To protect the security of your account, close the browser of<br>complete the logout process.                | window to |
| Login To protect the security of your account, close the browser v complete the logout process. Forgot your password? | window to |

Then you will be prompted to DUO authenticate into the system.

| TrueYou                          |                |
|----------------------------------|----------------|
| Check for a Duo Pus              | h              |
| Verify it's you by approving the | notification   |
| Sent to "Android" (******        | 3904)          |
| Other options                    |                |
| Remember me                      |                |
| Need help?                       | Secured by Duo |

### Accessing Early Term Grade Rosters

Select Faculty from the left menu.

| au BLUE          |                       |                                |     |         | ≣ Toggie Menu | Academic Ink | mation +               | €Logout                     |
|------------------|-----------------------|--------------------------------|-----|---------|---------------|--------------|------------------------|-----------------------------|
| MyDLUE<br>6 Home | Faculty               | ,                              |     |         |               |              | Professor<br>Tuesday A | Loper<br>igust 22, 2023     |
| Additional       | Home / Faculty        | 1                              |     |         |               |              |                        | Yint 📓 Help                 |
| ■ Purses         | My Class E            | nrollment                      |     |         |               |              | 5                      | ummer 2023 •                |
| 1 Faculty        | Summer 23<br>Summer 1 |                                |     |         |               |              |                        | Download<br>May 22 - Jun 16 |
| ⊿ Tools          | Class                 | Title                          | Day | Time    | Location      | n Enri.      | Cap.                   | Seats                       |
|                  | PE-430 01             | Org & Admn in Rec Sprt & Event | TBA | TBA-TBA | ONLINE        | 13           | 20                     | 111                         |
|                  | PE-830 01             | Mgt & Ldrshp in Ath & Coach    | TBA | TBA-TBA | ONLINE        | 12           | 25                     | 111                         |
|                  | Summer 1              |                                |     |         |               |              |                        | May 22 - Aug 11             |
|                  | PE-880 01             | Readings in PE Sports & Rec    | TBA | TBA-TBA | ONLINE        | 0            | 5                      | 111                         |
|                  | PE-881 01             | Applied Proj/PE Sports & Rec   | TBA | TBA-TBA | ONLINE        | 0            | 5                      | 111                         |
|                  | REC-300 01            | Volunteer Practicum            | TBA | TBA-TBA | CUSH 12       | 9 0          | 5                      | 20                          |
|                  | REC-301 01            | Practicum in Coaching          | TBA | TBA-TBA | ONLINE        | 3            | 2                      | 111                         |
|                  | REC-477 06            | Internship                     | TBA | TBA-TBA | ONLINE        | 4            | 10                     | 111                         |

Select "My Grade Rosters."

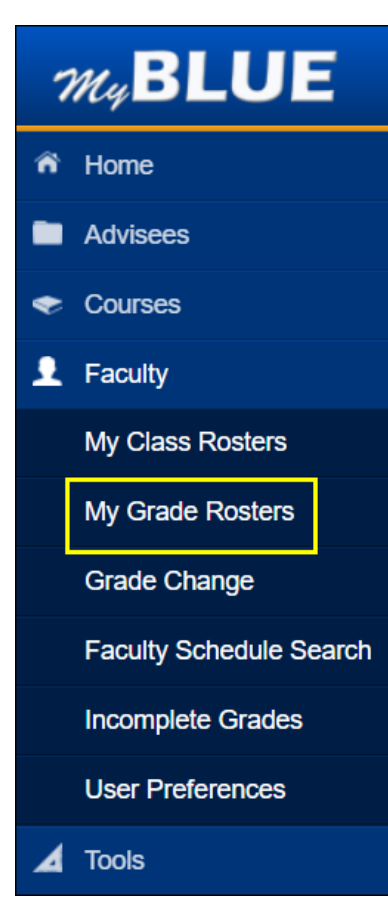

#### Check that you are on the correct term.

The Early Term Grade Rosters will appear under "Mid-Term Grade."

|   | W BILLE                 | 2                    |                                | 🗮 Toggie Menu         | Academic Information • Cogout              |
|---|-------------------------|----------------------|--------------------------------|-----------------------|--------------------------------------------|
|   | Home                    | Grade Ros            | ster                           |                       | Professor Loper<br>Tuesday August 22, 2023 |
|   | Advisees                | Home / Faculty / Gra | ide Roster                     | 10                    | Prinz 🕈 Help                               |
| • | Courses                 | Classes              |                                |                       |                                            |
| , | Faculty                 | Fall 2023            |                                | and the second second | HelpDownload                               |
|   | He Class Destary        | Class                | Description                    | Mid-Term              | Grade                                      |
|   | wy Galas Husters        | PE 802P-02           | Sociology of Sports Activities | Grade Inpu            | It Allowed                                 |
|   | My Grade Rosters        | PE 850-01            | Rsrch Methd in Kinesiology     | Grade Inpu            | it Allowed                                 |
|   | Grade Change            | REC 477-04           | Internship                     | Grade Inpu            | rt Allowed                                 |
|   | Faculty Schedule Search | REC 477-07           | Internship                     | Grade Inpu            | It Allowed                                 |
|   | Incomplete Grades       |                      |                                |                       |                                            |
|   | User Preferences        |                      |                                |                       |                                            |
| 4 | f Tools                 |                      |                                |                       |                                            |

Select "Grade Input Allowed" to access the roster for that course.

Note: If "Grade Input Allowed" does not display in this column, the course is a mini session course that does not meet the full semester. Early Term grading is available and required only for full semester courses.

| M. R     |                 |                               |                                | 🗮 Toggle Menu | Academic Information | - CLogout                  |   |
|----------|-----------------|-------------------------------|--------------------------------|---------------|----------------------|----------------------------|---|
| mq D     |                 | Grade Roster                  |                                |               | Professo<br>Tuesday  | r Loper<br>August 22, 2023 |   |
| Home     |                 | Home / Eaculty / Grade Poster |                                |               |                      | Print Help                 | 1 |
| Advisee  | s               |                               |                                |               | -                    |                            |   |
| Courses  | s               | Classes                       |                                |               |                      | Fall 2023 -                |   |
| Faculty  |                 | Fall 2023                     |                                |               | Не                   | elpDownload                |   |
|          |                 | Class                         | Description                    | Mid-Term      | Grade                |                            |   |
| My Clas  | ss Rosters      | PE 802P-02                    | Sociology of Sports Activities | Grade Inpu    | t Allowed            |                            |   |
| My Grad  | de Rosters      | PE 850-01                     | Rsrch Methd in Kinesiology     | Grade Inpu    | It Allowed           |                            |   |
| Grade C  | Change          | REC 477-04                    | Internship                     | Grade Inpu    | It Allowed           |                            | 1 |
| Faculty  | Schedule Search | REC 477-07                    | Internship                     | Grade Inpu    | t Allowed            |                            |   |
| Incompl  | lete Grades     |                               |                                |               |                      |                            |   |
|          |                 |                               |                                |               |                      |                            |   |
| User Pro | eferences       |                               |                                |               |                      |                            |   |
| ▲ Tools  |                 |                               |                                |               |                      |                            |   |
|          |                 |                               |                                |               |                      |                            | 4 |

## How to Import Grades from Canvas

#### Select "Grade Input Allowed."

| W RILLE                     |                               |                                | E Toggle Menu | 🕆 Dashboards 👻   | Academic Information - |  |  |
|-----------------------------|-------------------------------|--------------------------------|---------------|------------------|------------------------|--|--|
| myDLOL                      | Grado Bostor                  |                                |               |                  | Instructor Loper       |  |  |
| n Home                      | Grade Roster                  | Grade Roster                   |               | Tuesday August   |                        |  |  |
| Advisees                    | Home / Faculty / Grade Roster |                                | e Print       |                  |                        |  |  |
| <ul> <li>Courses</li> </ul> | Classes                       | Fall                           |               |                  |                        |  |  |
| . Foculty                   | Fall 2023                     |                                |               |                  | HelpDownload           |  |  |
|                             | Class                         | Description                    |               | Mid-Term Grad    | le                     |  |  |
| My Class Rosters            | JMC 401-01                    | Web Site Design II             |               | Grade Input Allo | owed                   |  |  |
| My Grade Rosters            | JMC 475-03                    | Internship in Mass Media       |               | Grade Input Allo | owed                   |  |  |
| Grade Change                | JMC 499-03                    | Ind Study in Mass Media        |               | Grade Input Allo | owed                   |  |  |
| Faculty Schedule Search     | SPCH 875-03                   | Public Communication Practicum |               | Grade Input Allo | owed                   |  |  |
| Incomplete Grades           | SPCH 876-06                   | Public Communication Thesis    |               | Grade Input Allo | owed                   |  |  |
| incomplete Grades           |                               |                                |               |                  |                        |  |  |
| User Preferences            |                               |                                |               |                  |                        |  |  |
| 🖌 Tools                     |                               |                                |               |                  |                        |  |  |

#### Select "Import Canvas Grades."

| av BLUE                     |                                                                                                    | Toggle Menu | #Dashboards + | Academic Information                        |
|-----------------------------|----------------------------------------------------------------------------------------------------|-------------|---------------|---------------------------------------------|
| M4DLUE                      | Grade Roster Entry                                                                                                    |             |               | Instructor Loper<br>Tuesday August 22, 2023 |
| Advises                     | Home / Faculty / Grade Roster / Grade Entry                                                                                                    |             |               | 🌲 Print, 📲 Help                             |
| <ul> <li>Courses</li> </ul> | Instructor Loper                                                                                                    |             |               | í                                           |
| 1 Faculty                   | My Schedule   Qaas Rovier   Grade Rovier   Convolion Rovier                                                                                                    |             |               |                                             |
| My Class Rosters            | Grade Roster                                                                                                    |             |               |                                             |
| My Grade Rosters            | Fall 2023   Regular Academic Session   University of Nebraska Kearney   Undergraduate Change Class                                                                    |             |               |                                             |
| Grade Change                | JMC.401_01(12566)<br>Web She Design If (Lecture)                                                                                                    |             |               |                                             |
| Faculty Schedule Search     | Days and Trimes         Hoom         Instructor         Dates           We 1.25PM-4.15PM         WSTC W148         Instructor Loper         0021/2022 -<br>121/4/2023 |             |               |                                             |
| Incomplete Grades           |                                                                                                    |             |               |                                             |
| User Preferences            | Display Options Grade Rooter Action                                                                                                    |             |               |                                             |
| ⊿ Tools                     | "Grade Roster Type Mid Tent Crade      "Approval Status Not Reviewed     Otsplay Unassigned Roster Grade Only                                                         | v Save      |               |                                             |
|                             |                                                                                                    |             |               |                                             |
|                             | Carryas Grades                                                                                                    |             |               |                                             |
|                             | Import Canvas Grades Canvas Import History                                                                                                    |             |               |                                             |

Review the grades and compare the Canvas roster and then select "Process Import."

|   | Personalize | 2    | First           | ) 1-7 of 7      | ١          | as           |
|---|-------------|------|-----------------|-----------------|------------|--------------|
|   | ID          | Name | Canvas<br>Total | Canvas<br>Grade | Grad<br>As | e To<br>sigi |
| 1 |             |      | 63.33           | D-              | D-         | ~            |
| 2 |             |      | 56.67           | F               | F          | ~            |
| 3 |             |      | 66.67           | D               | D          | ~            |
| 4 |             |      | 73.33           | C-              | C-         | ~            |
| 5 |             |      | 80.00           | B-              | B-         | ~            |
| 6 |             |      | 70.00           | C-              | C-         | ~            |
| 7 |             |      | 66.67           | D               | D          | ~            |

#### Review the grades and then change the "Approval Status" to Approved and select Save.

| Display Options                                                                           | Grade Roster Action                            |
|-------------------------------------------------------------------------------------------|------------------------------------------------|
| <sup>∞</sup> Grade Roster Type Mid-Term Grade ▼<br>□ Display Unassigned Roster Grade Only | *Approval Status <mark>Approve</mark> d v Save |

Select "Grade Roster" from the top of the page or "My Grade Rosters" from the left menu to return to your courses.

| MyDLUE                  | Crada Bastar Entry                                                                                                    | Professor Loper         |
|-------------------------|----------------------------------------------------------------------------------------------------|-------------------------|
| n Home                  | Grade Roster Entry                                                                                                    | Tuesday August 22, 2023 |
| Advisees                | Home / Faculty / Grade Roster / Grade Entry                                                                                                    | 🚔 Print 🔳 Help          |
| 🗢 Courses               | Professor Loper<br>Faculty Center Search                                                                                                    | l l                     |
| L Faculty               | My Schedule   Class Roster   Grade Roster   Correction Roster                                                                                                    |                         |
| My Class Rosters        | Grade Roster                                                                                                    | -                       |
| My Grade Rosters        | You have unsaved data on this page. Navigation tabs and links are temporarily disabled. Finish<br>entering your data and save to re-enable. To exit without saving, click 'enable tabs & links'. Unsaved |                         |
| Grade Change            | data will be cleared. Enable Tabs & Links                                                                                                    |                         |
| Faculty Schedule Search | Fall 2023 I Ranular Academic Session I Hnivertity of Nebraeka Keamey I Graduate                                                                                                    |                         |
| Incomplete Grades       | PE 802P - 02 (20171)     Change Class                                                                                                    |                         |
| User Preferences        | Sociology of Sports Activities (Lecture)                                                                                                    |                         |
| ▲ Tools                 | Days and times         novin         instructor         Dates           MoWeFr 12.20PM-1.10PM         CUSH 129         Professor Loper         08/21/2023 -<br>12/14/2023                                |                         |

## How to Enter Grades for Non-Canvas Import

#### Select "Grade Input Allowed"

| M BILLE                 |                    |                                |                                            |
|-------------------------|--------------------|--------------------------------|--------------------------------------------|
|                         | Grade Ro           | oster                          | Professor Loper<br>Tuesday August 22, 2023 |
| Home                    | Home / Faculty / 0 | Grade Roster                   | 🖨 Print 🔳 Help                             |
| Advisees                | Classes            |                                | Fall 2023 👻                                |
| Courses                 | Fall 2023          |                                | HelpDownload                               |
| L Faculty               | Class              | Description                    | Mid-Term Grade                             |
| My Class Rosters        | PE 802P-02         | Sociology of Sports Activities | Grade Input Allowed                        |
| My Grade Rosters        | PE 850-01          | Rsrch Methd in Kinesiology     | Grade Input Allowed                        |
| Grade Change            | REC 477-04         | Internship                     | Grade Input Allowed                        |
| Faculty Schedule Search | REC 477-07         | Internship                     | Grade Input Allowed                        |
| Incomplete Grades       |                    |                                |                                            |
| User Preferences        |                    |                                |                                            |
| A Tools                 |                    |                                |                                            |

#### Grade Roster Type=Mid-Term Grade

If only part of the roster appears, you can select "View All" on the bottom.

| Gra    | ade R            | oste                   | er Ent                       | ry                |                  |                                              |                  |        | Professor Loper<br>Tuesday August 22, 2023 |
|--------|------------------|------------------------|------------------------------|-------------------|------------------|----------------------------------------------|------------------|--------|--------------------------------------------|
| Home   | / Faculty /      | Grade R                | oster / Grade                | e Entry           |                  |                                              |                  |        | 🚔 Print 🗐 Help                             |
| Displa | y Options        |                        |                              |                   |                  | Grade Roster Action                          |                  |        |                                            |
| Di     | splay Unassign   | *Grade F<br>led Roster | Roster Type Mi<br>Grade Only | d-Term Gra        | ade 🗸            | *Approval Stat                               | us Not Reviewed  | ✓ Save |                                            |
| Can    | vas Grades       |                        |                              |                   |                  |                                              |                  |        |                                            |
|        | Import           |                        |                              |                   |                  |                                              |                  |        |                                            |
| Stu    | dent Grade       | )                      |                              |                   |                  |                                              |                  |        |                                            |
|        | ID               | Name                   | Roster Grade                 | Official<br>Grade | Grading<br>Basis | Program and Plan                             | Level            |        |                                            |
|        | 1 11111111       | Bunny,<br>Bugs         | ~                            |                   | GRD              | Education -<br>Kinesiology and Sport Science | Graduate         |        |                                            |
|        | 2 22222222       | Runner,<br>Road        | ~                            |                   | GRD              | Education -<br>Kinesiology and Sport Science | Graduate         |        |                                            |
|        | 3 33333333       | Smith,<br>John         | ~                            |                   | GRD              | Education -<br>Kinesiology and Sport Science | es Graduate      |        |                                            |
|        | 4 4444444        | Walters,<br>Barbara    | ~                            |                   | GRD              | Education -<br>Kinesiology and Sport Science | es Graduate      |        |                                            |
|        | 5 55555555       | Loper,<br>Shirley      | ~                            |                   | GRD              | Education -<br>Kinesiology and Sport Science | Graduate         |        |                                            |
| View / | Ali   🖾   Downic | ad %1 Tab              | le to Excel                  | Rows 1            | 1 - 5 of 5 🛽     | Н                                            |                  |        |                                            |
|        | Select All       |                        | Clear All                    |                   |                  |                                              |                  |        |                                            |
|        | OCICCT/III       |                        |                              |                   |                  | Printer                                      | Friendly Version |        |                                            |

Enter the Early Term grade for the student. If a grade of F or NC is entered, the faculty will be required to enter an attendance status of Attended, Never Attendance, or Stopped Attending. For questions on determining the appropriate attendance status contact Financial Aid at <u>finaid1@unk.edu</u> or 308-865-8520.

| Disp                 | lay                               | Options                 |                     |                |                   |                      | Grade Ros                  | ter Actio        | on                                               |            |   |      |
|----------------------|-----------------------------------|-------------------------|---------------------|----------------|-------------------|----------------------|----------------------------|------------------|--------------------------------------------------|------------|---|------|
|                      | *Grade Roster Type Mid-Term Grade |                         |                     |                |                   |                      |                            | *Appro           | val Status Not Reviewe                           | ed         | ~ | Save |
| Са                   | nv                                | as Grades               | S                   |                |                   |                      |                            |                  |                                                  |            |   |      |
|                      |                                   | Imp                     | ort Canv            | as Grades      |                   | Ca                   | anvas Import His           | story            |                                                  |            |   |      |
|                      |                                   |                         |                     |                |                   | Personalize          | Find View All              | 2                | First 🕢 1-5 of                                   | f 5 🕟 Last |   |      |
| St                   | ude                               | e <b>nt Grade</b><br>ID | Name                | Roster Grade   | Official<br>Grade | Attendance<br>Status | Last Date of<br>Attendance | Grading<br>Basis | Program and Plan                                 | Level      |   |      |
|                      | 1                                 | 1111111                 | Bunny,<br>Bugs      | В 🗸            |                   |                      |                            | GRD              | Education -<br>Kinesiology and Sport<br>Sciences | Graduate   |   |      |
|                      | 2                                 | 22222222                | Runner,<br>Road     | F v            |                   | Attended V           | ]                          | GRD              | Education -<br>Kinesiology and Sport<br>Sciences | Graduate   |   |      |
|                      | 3                                 | 33333333                | Smith,<br>John      | F v            |                   | Never Attend V       | )                          | GRD              | Education -<br>Kinesiology and Sport<br>Sciences | Graduate   |   |      |
|                      | 4                                 | 4444444                 | Walters,<br>Barbara | F v            |                   | Stopped Atter 🗸      | 08/22/2023 🗃               | GRD              | Education -<br>Kinesiology and Sport<br>Sciences | Graduate   |   |      |
|                      | 5                                 | 55555555                | Loper,<br>Shirley   | D+ 🗸           |                   |                      |                            | GRD              | Education -<br>Kinesiology and Sport<br>Sciences | Graduate   |   |      |
| Viev                 | / Al                              | 🖾   Dov                 | vnload %            | 1 Table to Exc | el 🗷              | Rows 1 - 5 of 5      | $\mathbb{H}$               |                  |                                                  |            |   |      |
| Select All Clear All |                                   |                         |                     |                |                   |                      |                            |                  | Printer Friendly Version                         | n          |   |      |
|                      |                                   | ~                       |                     | <- A           | dd this g         | rade to selected s   | tudents                    |                  |                                                  |            |   |      |
|                      |                                   | Not                     | tify Select         | ted Students   |                   |                      | Notify All Stude           | nts              |                                                  |            |   |      |
|                      |                                   |                         |                     |                |                   |                      |                            |                  |                                                  | Save       |   |      |

## Once you have reviewed the grades you have entered change the "Approval Status" to "Approved" and select "Save."

| Display Options                   | Grade Roster Action              |
|-----------------------------------|----------------------------------|
| *Grade Roster Type Mid-Term Grade | *Approval Status Approved V Save |

Select "Grade Roster" from the top of the page or "My Grade Rosters" from the left menu to return to your courses.

| MyDLUE                  | Grada Bactor Entry                                                                                                    | Professor Loper         |
|-------------------------|----------------------------------------------------------------------------------------------------|-------------------------|
| n Home                  | Graue Roster Entry                                                                                                    | Tuesday August 22, 2023 |
| Advisees                | Home / Faculty / Grade Roster / Grade Entry                                                                                                    | 🚔 Print 🔳 Help          |
| 🗢 Courses               | Professor Loper Faculty Center Search                                                                                                    | Î                       |
| L Faculty               | My Schedule   Class Roster   Grade Roster   Correction Roster                                                                                                    |                         |
| My Class Rosters        | Grade Roster                                                                                                    | ·                       |
| My Grade Rosters        | Vou have unsaved data on this page. Navigation tabs and links are temporarily disabled. Finish entering your data and save to re-enable. To exit without saving, click 'enable tabs & links'. Unsaved |                         |
| Grade Change            | data will be cleared. Enable Tabs & Links                                                                                                    |                         |
| Faculty Schedule Search | Fall 2023   Regular Academic Session   University of Nebraska Kearney   Graduate                                                                                                    |                         |
| Incomplete Grades       | PE 802P - 02 (20171)                                                                                                    |                         |
| User Preferences        | Sociology of Sports Activities (Lecture) Days and Times Room Instructor Dates                                                                                                    |                         |
| ∠ Tools                 | MoWeFr 12:20PM-1:10PM         CUSH 129         Professor Loper         002/1/2023 -<br>12/14/2023                                                                                                    |                         |

#### Completed grade rosters should display the status "Approved."

|   | W BILLE                 |                     |                                | ≣ Toggle Menu       | formation • CLogout                        |
|---|-------------------------|---------------------|--------------------------------|---------------------|--------------------------------------------|
|   | MyDLOL                  | Grade Ros           | ster                           |                     | Professor Loper<br>Tuesday August 22, 2023 |
| ^ | Plane                   | Home / Eacuity / Go | ide Roider                     |                     | 🖨 Print 📑 Help                             |
| • | Advisees                | Olessee             | and a solution                 |                     |                                            |
| • | Courses                 | Classes             |                                |                     | Fail 2021 •                                |
|   | Faculty                 | Fall 2023           |                                |                     | HelpDownload                               |
|   |                         | Class               | Description                    | Mid-Term Grade      | 4                                          |
|   | My Class Rosters        | PE 802P+02          | Sociology of Sports Activities | Approved            |                                            |
|   | My Grade Rosters        | PE 850+01           | Rsrch Methd in Kinesiology     | Grade Input Allowed |                                            |
|   | Grade Change            | REC 477-04          | Internship                     | Grade Input Allowed |                                            |
|   | Faculty Schedule Search | REC 477-07          | Internship                     | Grade Input Allowed |                                            |
|   | Incomplete Grades       |                     |                                |                     |                                            |
|   | User Preferences        |                     |                                |                     |                                            |
| 4 | Tools                   |                     |                                |                     |                                            |

## How to Change Early Term Grades

## Early term grades can only be changed while early term grading is open. Once grading is closed no changes can be made.

| 24      | BLUE                |                               |                            | 🗮 Toggle Menu | Academic Information -                     |
|---------|---------------------|-------------------------------|----------------------------|---------------|--------------------------------------------|
| Muq     |                     | Grade Roster                  |                            |               | Professor Loper<br>Tuesday August 22, 2023 |
|         |                     | Home / Faculty / Grade Roster |                            |               | 🚔 Print 📲 Help                             |
| Cours   | ses                 | Classes                       |                            |               | Fall 2023 🔻                                |
| 👤 Facul | Ity                 | Fall 2023                     |                            |               | HelpDownload                               |
| My Cl   | lass Rosters        | Class                         | Description                | Mid-Term      | Grade                                      |
| My G    | ade Rosters         | PE 850-01                     | Rsrch Methd in Kinesiology | Grade Inpu    | ut Allowed                                 |
| Grade   | e Change            | REC 477-04                    | Internship                 | Grade Inpu    | It Allowed                                 |
| Facul   | Ity Schedule Search | REC 477-07                    | Internship                 | Grade Inpu    | ut Allowed                                 |
| Incom   | nplete Grades       |                               |                            |               |                                            |
| User    | Preferences         |                               |                            |               |                                            |
| 🔺 Tools | ;                   |                               |                            |               |                                            |

#### Change the Approval Status from "Approved" to "Not Reviewed."

| Display Options                                 | Grade Roster Action                |
|-------------------------------------------------|------------------------------------|
| <sup>∞</sup> Grade Roster Type Mid-Term Grade ▼ | *Approval Status Not Reviewed Save |

| Orade Roster Type Mid-Term Grade ▼         Display Unassigned Roster Orade Only             Canvas Grades             Import Canvas Orades             Student Grade             ID       Name         Roster Grade       Office I         Attendance       Basis         ID       Name         Roster Grade       Central Interviewed             ID       Name             Personalize       Find   View All [2]             ID       Name         Roster Grade       Central Status         ID       Name         Roster Grade       Central Attendance         ID       Name         Roster Grade       Central Status         ID       Name         Roster Grade       Central Status         ID       Name         Roster Grade       Central Attended         ID       Name       F         Attended       GRD         Kinesology and Sport       Graduate         Stopped Atten       Off Off Kinesology and Sport       Graduate         Stopped Atten                                                                                                    | Grade Roster Action |          |                                                  |                  |                            | Display Options                       |                           |                   |               |       |  |
|----------------------------------------------------------------------------------------------------|---------------------|----------|--------------------------------------------------|------------------|----------------------------|---------------------------------------|---------------------------|-------------------|---------------|-------|--|
| Canvas Grades         Import Canvas Orades         Personalize Find   View All [2]       First & 1-5 of 5 & Last         Student Grade       First & 1-5 of 5 & Last         Student Grade       First & 1-5 of 5 & Last         ID       Name       Reset       Last Date of Grading       Program and Plan       Level         ID       Name       Roader Gradu       Clin 1       Attended       GRD       Kinesology and Sport       Graduate         2       22222222       Roade       F       Attended       GRD       Kinesology and Sport       Graduate         3       3       33333333       Smith       F       Never Attend       GRD       Kinesology and Sport       Graduate         3       3       33333333       Smith       F       Stopped Atten       GRD       Kinesology and Sport       Graduate         4       4444444       Water       F       Stopped Atten       GRD       Kinesology and Sport       Graduate         5       5655555       Lapet       IP       GRD       Kinesology and Sport       Graduate         6       56555555       Lapet <t< th=""><th>Save</th><th>ed.</th><th>val Status Not Review</th><th>*Approv</th><th>0</th><th colspan="6">*Orade Roster Type [Mid-Term Grade v]</th></t<>                                                                                                    | Save                | ed.      | val Status Not Review                            | *Approv          | 0                          | *Orade Roster Type [Mid-Term Grade v] |                           |                   |               |       |  |
| Import Canvas Grades         Canvas Import Hatory         Personalize Find   View All   [2] ] First & 1-5 of 5 & Last         Student Grade         ID       Name       Roater Grade       Canvas Import Hatory         ID       Name       Roater Grade       Canvas Grade       Last Date of Grading       Program and Plan       Level         ID       Name       Roater Grade       Canvas Grade       Last Date of Grading       Program and Plan       Level         ID       Name       Roater Grade       Canvas Grade       Last Date of Grading       Program and Plan       Level         ID       Name       Roater Grade       Canvas Grade       Last Date of Grading       Program and Plan       Level         ID       Name       Roater Grade       Canvas Grade       Last Date of Grading       Program and Plan       Level         ID       Name       Roater Grade       Canvas Grade       Grade       Education -       Graduate         ID       Stopped Atter       OB/22/2023 B       GRD       Education -       Graduate       Sciences         ID       Stopped Atter       OB/22/2023 B       GRD       Education -       Graduate       Sciences       Graduate <th< th=""><th></th><th></th><th></th><th></th><th></th><th></th><th></th><th></th><th>vas Grades</th><th>Can</th></th<>                                                                                                    |                     |          |                                                  |                  |                            |                                       |                           |                   | vas Grades    | Can   |  |
| Student Grade       The storage       Find       View All       Find       Find                                                                                                    |                     |          |                                                  | locy             | riviis lingort His         | Ca                                    | ades                      | rt Canvas         | Imp           |       |  |
| Student Grade     The     Attendance     Last Date of Grading     Program and Plan     Level       1     1     111111     Burry<br>Burry     B<                                                                                                    |                     | 5 🕐 Last | First 🚯 1-5 of                                   |                  | Find   View All            | Personalize                           |                           |                   |               |       |  |
| 1 111111       Burns       B       GRD       GRD       Education - GRD       Graduate Sciences         2 2222222       Road       F       Attended       GRD       GRD       Education - Graduate Sciences         3 3333333       Smith       F       Image: Sciences       GRD       Education - GRD       Graduate Sciences         4 4444444       Water       F       Image: Stopped Atten       GRD       Education - GRD       Graduate Sciences         5 5555555       Spring       Image: F       Stopped Atten       D8/22/2023 in GRD       GRD       Education - Graduate Sciences         6 5 5555555       Spring       Image: F       Stopped Atten       D8/22/2023 in GRD       GRD       Education - GRD         6 5 5555555       Spring       Image: F       F       Rows 1 - 5 of 5       F       Education - GRD       Sciences         6 7 5 7 7 7 7 7 7 7 7 7 7 7 7 7 7 7 7 7                                                                                                    |                     | Level    | Program and Plan                                 | Grading<br>Basis | Last Date of<br>Attendance | Attendance<br>Status                  | er Grade Official<br>Grad | Karns R           | ID ID         | Stu   |  |
| 2 22222222 Read       F       Attended       GRD       Education - Konesology and Sport       Graduate         3 3333333 Smith       F       Never Attend       GRD       Fducation - Konesology and Sport       Graduate         4 4444444 Water       F       Never Attend       GRD       Fducation - Konesology and Sport       Graduate         5 5555555       Loper       ID+       Stopped Atten       D8/22/2023 B       GRD       Education - Konesology and Sport       Graduate         6 5 5555555       Loper       ID+       Stopped Atten       D8/22/2023 B       GRD       Fducation - Konesology and Sport       Graduate         6 8 D       Stopped Atten       D8/22/2023 B       GRD       Fducation - Konesology and Sport       Graduate         6 8 D       Stopped Atten       D8/22/2023 B       GRD       Fducation - Konesology and Sport       Graduate         6 8 D       Stopped Atten       D8/22/2023 B       GRD       Konesology and Sport       Graduate         6 8 D       Stopped Atten       B       Rows 1 - 5 of 5 M       Here       GRD       Konesology and Sport       Graduate                                                                                                    |                     | Graduate | Education -<br>Kinesiology and Sport<br>Sciences | GRD              |                            |                                       | v                         | Sunny<br>Sugs     | 1 1111111     | 0     |  |
| 3 3333333 Smith       F       Never Attend       GRD       Education - Kinesology and Sport       Graduate Sciences         4 4444444       Water       F       Stopped Atter       D8/22/2023 B       GRD       Education - Kinesology and Sport       Graduate Sciences         5 5555555       Shiete       D+       GRD       GRD       Education - Kinesology and Sport       Graduate Sciences         6 5 5555555       Shiete       D+       GRD       GRD       Kinesology and Sport       Graduate Sciences         6 6 5 5555555       Shiete       D+       GRD       GRD       Kinesology and Sport       Graduate Sciences         6 6 7 7 7 7 7 7 7 7 7 7 7 7 7 7 7 7 7 7                                                                                                    |                     | Graduate | Education -<br>Kinesiology and Sport<br>Sciences | GRD              |                            | Attended v                            | ~                         | Rume (            | 2 22222222    | 0     |  |
| 4 4444444 Water Barbar F V Stopped Atter 08/22/2023 GRD Fdacation - Kinesiology and Sport Graduate Sciences     5 5555555 Shide D+ V GRD GRD GRD Graduate Sciences     Few Att (1) [0] (Download 11 Table to Excel                                                                                                    |                     | Graduate | Education -<br>Kinesiology and Sport<br>Sciences | GRD              |                            | Never Attend 🗸                        | Y                         | Smith,<br>John    | 3 33333333    | 0     |  |
| S 55555555 Shife     D+     O     Shife     D+     O     Shife     D+     O     Shife     D+     O     Shife     D+     O     Shife     D+     O     Shife     D+     O     Shife     D+     O     Shife     D+     O     Shife     D+     O     Shife     D+     O     Shife     D+     O     Shife     D+     O     Shife     D+     Shife     D+     Shife     D+     D+ |                     | Graduate | Education -<br>Kinesiology and Sport<br>Sciences | GRD              | 08/22/2023 <mark>B</mark>  | Stopped Atter 🗸                       | ~                         | Nulter<br>Sarbara | 4 44446444    | 0     |  |
| New At [ [1]   Downtoad 1 Table to Excel      Rows 1 - 5 of 5                                                                                                    |                     | Graduate | Education -<br>Kinesiology and Sport<br>Sciences | GRD              |                            |                                       | v                         | oper, (           | 5 55555555    | 0     |  |
| Robert All Plane All                                                                                                    |                     |          |                                                  |                  | H                          | Rows 1 - 5 of 5                       | le to Excel               | load 1            | MI (C)   Dave | fiew. |  |
| Printer Friendly Version                                                                                                    |                     | n        | Printer Friendly Versio                          |                  |                            |                                       | Clear All                 |                   | Select Al     |       |  |
| Add this grade to selected students                                                                                                    |                     |          |                                                  |                  | udents                     | rade to selected st                   | < Add this (              |                   | ~             |       |  |
| Notify Selected Students Notify All Students                                                                                                    |                     |          |                                                  | nts              | Notify All Studer          |                                       | tudents                   | y Selecte         | Not           |       |  |

#### Update the "Roster Grade." Then select "Save."

#### Then change the "Approval Status" back to "Approved" and select Save.

| Display Options                     | Grade Roster Action                           |
|-------------------------------------|-----------------------------------------------|
| *Grade Roster Type Mid-Term Grade V | *Approval Status <mark>, Approved</mark> Save |